# **Practical Session**

# **Drought Monitoring**

(Adapted from ESA-Most Dragon III Advanced Training Course, Nanchang, 2014)

# Prof. Bob Su & M.Sc. Lichun Wang ITC, University of Twente, The Netherlands

z.su@utwente.nl

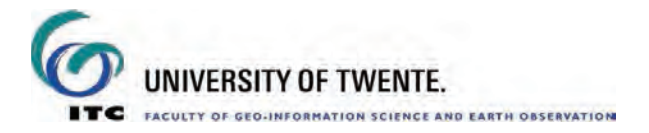

# Drought monitoring

# General objectives

The commonly used methods for drought monitoring are by indices. In this exercise, we will assess the spatial and temporal variability of drought in the regions of south-west/north/north-east China (e.g. Chongqing, Chengdu, Inner Mongolia, and North China Plain) for the time period from 2003 to 2010 using drought indices derived from satellite and GLDAS model fields. For this you need to perform the following tasks:

- calculate the drought indices:
  - Rainfall anomaly index (RAI)
  - Standardized precipitation index (SPI)
  - Soil moisture deficit index (SMDI)
  - Evapotranspiration anomaly
- Identify the drought occurrence in the given region
  - Spatial analysis in a GIS environment
  - Temporal behavior by time series plots
- Assess and compare the monitoring capabilities among the calculated drought indices.

### Study area

• The regions of south-west/north/north-east China (e.g. Chongqing, Chengdu, Inner Mongolia, and North China Plain).

# Data sets needed

### GPCP precipitation data

- a) GPCP precipitation (version 2.2)
- Monthly total precipitation
- Spatial coverage: global
- Temporal coverage: January 2003 to December 2010
- Spatial resolution: 1.25°
- Format: an image list with 96 bands/maps, one for each month. Floating points.
- Unit: cm/month

#### b) SEBS-based evapotranspiration time series

- Monthly total evapotranspiration time series estimated by SEBS model
- Spatial coverage: China
- Temporal coverage: January 2003 to December 2010
- Spatial resolution: 0.1°
- Format: an image list with 96 bands/maps, one for each month. Floating points.
- Unit: cm/month

#### c) Soil moisture (SM) simulated by GLDAS Noah land surface model

- Monthly-mean soil moisture (sum of 4 layers, of a soil layer 2 m deep) from GLDAS data (http://disc.sci.gsfc.nasa.gov/hydrology/data-holdings)
- Spatial coverage: China
- Temporal coverage: January 2003 to December 2010
- Temporal resolution: monthly average
- Spatial resolution: 0.25°

- Format: an image list with 96 bands, one for each month. Floating points.
- Unit: cm

#### **Tools**

- ILWIS 3.8, and Excel

# Exercise Steps

#### 1) Start ILWIS

Start ILWIS3.8 and navigate to the folder (e.g. D:\DT\_out) for training data. Always use this folder as your working directory for the whole exercise.

#### 2): Calculate and analyze drought indices

#### 2.1) Precipitation Anomaly (PA)

PA is defined after removing the mean long-term monthly value from the actual monthly precipitation:

 $PA = P_j - P_j (mean)$  (1)

j = a specific month in the time series

 $P_j$  = actual monthly precipitation for a specific month j and year

 $P_{,i}$  (mean) = long-term monthly mean of precipitation for a specific month

a) Calculate the long-term monthly mean of precipitation for each month. This can be done in the following steps:

- Create an image list containing all maps of precipitation for a specific month from the 8 years' time series data:
  - Go to File > Create > Map List... (see Fig. 1)
  - Select the all gpcp maps from a specific month (e.g. January)
  - Type a new name (e.g. gpcp\_m1 for January) for the map list and click on OK.

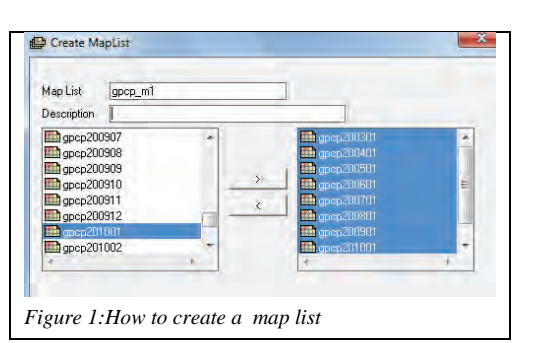

- Repeat the steps above 11 times for other months
- You can create scripts to make it faster (see Fig. 2):
  - Go to File > Create > Script...

| 🔄 Script "gpcp_monthly_maplist" - ILWIS                                                                                                    |                                                                                                    |
|----------------------------------------------------------------------------------------------------|----------------------------------------------------------------------------------------------------|
| File Edit View Help                                                                                                    |                                                                                                    |
| Description                                                                                                    |                                                                                                    |
| 2 学 Ⅱ ▶   ※ 凾 @ A   毎   留                                                                                                    |                                                                                                    |
| Script Parameters Default Values                                                                                                    |                                                                                                    |
| ermaplist gpcp_m1 gpcp200301.mpr gpcp200401.mpr gpcp200501.mpr gpcp200601.mpr gpcp200701.mpr gpcp200801.mpr gpcp200901.mpr gpcp<br>ermaplist gpcp_m2 gpcp200302.mpr gpcp200402.mpr gpcp200502.mpr gpcp200602.mpr gpcp200702.mpr gpcp200802.mpr gpcp200903.mpr gpcp<br>ermaplist gpcp_m3 gpcp200303.mpr gpcp200404.mpr gpcp200503.mpr gpcp200604.mpr gpcp200703.mpr gpcp200804.mpr gpcp200903.mpr gpcp<br>ermaplist gpcp_m4 gpcp200305.mpr gpcp200404.mpr gpcp200505.mpr gpcp200604.mpr gpcp200703.mpr gpcp200805.mpr gpcp200905.mpr gpcp200905.mpr gpcp200805.mpr gpcp200805.mpr gpcp200905.mpr gpcp200905.mpr gpcp200805.mpr gpcp200805.mpr gpcp200905.mpr gpcp200905.mpr gpcp200805.mpr gpcp200806.mpr gpcp200905.mpr gpcp200905.mpr gpcp200806.mpr gpcp200905.mpr gpcp200905.mpr gpcp200806.mpr gpcp200905.mpr gpcp200905.mpr gpcp200806.mpr gpcp200905.mpr gpcp200905.mpr gpcp200806.mpr gpcp200905.mpr gpcp200905.mpr gpcp200806.mpr gpcp200905.mpr gpcp200905.mpr gpcp200806.mpr gpcp200905.mpr gpcp200905.mpr gpcp200806.mpr gpcp200905.mpr gpcp200905.mpr gpcp200905.mpr gpcp200805.mpr gpcp200806.mpr gpcp200905.mpr gpcp200905.mpr gpcp200805.mpr gpcp200805.mpr gpcp200905.mpr gpcp200905.mpr gpcp200805.mpr gpcp200805.mpr gpcp200905.mpr gpcp200905.mpr gpcp200805.mpr gpcp200805.mpr gpcp200905.mpr gpcp200905.mpr gpcp200707.mpr gpcp200805.mpr gpcp200907.mpr gpcp200907.mpr gpcp200907.mpr gpcp200907.mpr gpcp200907.mpr gpcp200908.mpr gpcp200908.mpr gpcp20090 | >201001.mpr<br>>201002.mpr<br>>201003.mpr<br>>201004.mpr<br>>201005.mpr<br>>201005.mpr<br>>201006.mpr<br>>201008.mpr<br>>201008.mpr<br>>201008.mpr<br>>201009.mpr<br>>201001.mpr<br>>201011.mpr<br>>2021012.mpr |

Figure 2: How to make a script to create 12 map lists for each month

- Run the script: *gpcp\_monthly\_maplist.isl*
- After these steps, you will see 12 new map lists. There will be one image list for each month (named for example gpcp\_m1, gpcp\_m2...gpcp\_m12)
- Calculate the mean long-term monthly precipitation P(mean)
  - Operations > Statistics > Maplist Statistics (See Fig. 3)
    - Select e.g. gpcp\_m1 maplist as the input file
    - Select Average as the Method
    - Type gpcp\_m1\_mean as the output file
- Repeat the steps above 11 times for other months or create scripts and run the script gpcp\_longterm\_monthly\_mean
- b) Calculate precipitation anomaly
  - Go to Operations > Raster
    - Operations > MapList calculation,

type the expression and use the settings as shown (see Fig. 4) to calculate the precipitation anomaly (PA)

- After these steps, you will see a new maplist named PA containing 96 images of monthly PA for the period January 2003 to December 2010.
- c) Analyze the precipitation anomaly
  - Open PA as animation, use maplist graph to observe the spatial temporal changes of PA
  - Identify the driest and wettest locations / periods
  - Note that long lasted negative rainfall anomaly leads to severe drought, short-term shortage of precipitation does not necessarily result in drought.

| MapList            | gpcp_m1    |           |   |  |  |
|--------------------|------------|-----------|---|--|--|
| Statistic function | fn Average | - 6       | • |  |  |
| Start band         | 1 3 B      | nd band 8 | 3 |  |  |
| Output Raster Map  | gpcp_m1_me | an        |   |  |  |
| Description:       |            |           |   |  |  |
|                    |            |           | 1 |  |  |

| @1-@2                    |                               | 4 |
|--------------------------|-------------------------------|---|
|                          |                               |   |
|                          |                               |   |
|                          |                               |   |
| Start Band               | 1 End Band 96                 |   |
| nput MapLists            | 2                             |   |
| MapList @1               | ₩GPCP ★ #                     |   |
| MapList @2               | 🚌 pcp_monthly_mean_maplis 🕶 🚟 |   |
| MapList @1<br>MapList @2 | GPCP \star 🚈                  |   |

Figure 4: How to calculate precipitation anomaly

# 2.2) Standardized precipitation index (SPI)

SPI is defined as:

SPI=  $\Delta P / P(std)$ 

 $\Delta P$  = monthly precipitation anomaly of a specific month and year

P(std) = long-term monthly standard deviation of precipitation for a specific month a) Calculate long-term monthly standard deviation

### • Run the script gpcp\_longterm\_monthly\_std

b) Calculate SPI:

- Go to Operations > Raster Operations > MapList calculation, type the expression and use the settings as shown in Figure 5 below to calculate SPI
- c) Analyze SPI value.
  - Open SPI as animation
  - Open world polygon map and zoom into the study area
  - use the "Threshold Marking" tool to identify the extremely dry locations
  - Note that Negative SPI values indicate dryness and positive indicate wetness (see table 1: Drought classification by SPI

value)

| or r values   | category       |
|---------------|----------------|
| 2.0 and above | Extremely wet  |
| 1.5 to 1.99   | Very wet       |
| 1.0 to 1.49   | Moderately wet |
| -0.99 to 0.99 | Near normal    |
| -1.0 to -1.48 | Moderately dry |
| -1.5 to -1.99 | Severely dry   |
| -2.0 and less | Extremely dry  |

| En En     | d Band 9                    | 96 <del>- 1</del>                                             | -                                                                                                    |                                                                                                  |                                                                                                    |                                                                                                    | -                                                                                                    |
|-----------|-----------------------------|---------------------------------------------------------------|----------------------------------------------------------------------------------------------------|--------------------------------------------------------------------------------------------------|----------------------------------------------------------------------------------------------------|----------------------------------------------------------------------------------------------------|----------------------------------------------------------------------------------------------------|
|           |                             |                                                               |                                                                                                    |                                                                                                  |                                                                                                    |                                                                                                    |                                                                                                    |
| GPCP      |                             |                                                               | * *                                                                                                    |                                                                                                  |                                                                                                    |                                                                                                    |                                                                                                    |
| gpcp_mo   | nthly_mean                  | n_maplist                                                     | t 🔫 👱                                                                                                    |                                                                                                  |                                                                                                    |                                                                                                    |                                                                                                    |
| \$gpcp_mo | nthly_std_n                 | naplist                                                       | * *                                                                                                    |                                                                                                  |                                                                                                    |                                                                                                    |                                                                                                    |
|           | En<br>En<br>GPCP<br>gpcp_mo | End Band S<br>GPCP<br>gpcp_monthly_mear<br>gpcp_monthly_std_r | End Band 96<br>BARCP<br>Bapcp_monthly_mean_maplis<br>Description of the second second | End Band 96<br>End Band 96<br>S<br>GPCP<br>gpcp_monthly_mean_maplist<br>gpcp_monthly_std_maplist | End Band 96<br>BADE STATES STATES ST | End Band 96<br>BAPCP<br>Bapcp_monthly_mean_maplist<br>Bapcp_monthly_std_maplist<br>Bapcp_monthly_std_maplity<br>Bapcp_monthly_std_maplity<br>Bapcp_monthly_std_maplity<br>Bapcp | End Band 96<br>BACCP<br>Backgroup monthly_mean_maplist<br>Backgroup monthly_std_maplist<br>Backgroup monthly_std_mapli monthly_std_mapli monthly_std_ |

Figure 5: How to calculate SPI

# **2.3) Soil moisture deficit index (SMDI)** SMDI is defined as:

 $\mathbf{SMDI}_{j} = \mathbf{0.5SMDI}_{j-1} + \mathbf{SD}_{j}/50$ 

SMDI j = SMDI at month j (current month) SMDI  $j \cdot 1 =$  SMDI at month j-1 (previous month)

#### $SD_j = monthly soil deficit at month j$

$$\begin{split} SD_{j} &= (SW_{j} - MSW_{j})/(MSW_{j} - minSW_{j}) *100 \quad if \ SW_{j} = MSW_{j} \\ SD_{j} &= (SW_{j} - MSW_{j})/(maxSW_{j} - SW_{j}) *100 \quad if \ SW_{j} > MSW_{j} \end{split}$$

 $SW_j$  = actual monthly soil moisture at month j MSWj= long-term monthly median available soil water at month j maxSW<sub>j</sub>= long-term monthly maximum available soil water at month j minSW<sub>j</sub> = long-term monthly minimum available soil water at month j SMDI<sub>1</sub> = SD<sub>1</sub>/50 for initial month

a) Calculate the long-term median, maximum and minimum monthly soil water

- Run the script *gldas\_monthly\_maplist* to create 12 image lists (one image list for each month of time series soil moisture)
- After these steps, you will see 12 new map lists. There will be one image list for each month of soil moisture (named for example sm\_m1, sm\_m2...sm\_m12)
- Run script *sm\_longterm\_monthly\_median* to calculate MSW the long-term monthly median soil water
- Run script *sm\_longterm\_monthly\_max* to calculate maxSW long-term monthly maximum soil water
- Run script *sm\_longterm\_monthly\_min* to calculate minSW long-term monthly minimum soil water

b) Calculate monthly soil deficit SD : Go to Operations > Raster Operations > MapList calculation, type the expression and use the settings as shown in Figure 6 below to calculate the soil moisture deficit SD.

Type the following in the expression (see Fig. 6):

iff(@1>@2,((@1-@2)/(@3-@2))\*100,((@1-@2)/(@2-@4))\*100)

Figure 6: How to calculate soil moisture deficit SD

- c) Calculate SMDI
- Run script *sm\_SMDI*
- SMDI values range from -4 to 4 indicating from very dry to very wet conditions
- d) Analyze SMDI
- SMDI values range from -4 to 4 indicating from very dry to very wet conditions
- Identify the very dry areas

#### 2.4) Monthly evapotranspiration anomaly

Low evapotranspiration values are indicators of plant moisture stress. Actual ET anomaly is a good indicator for monitoring the agriculture conditions (growing-season conditions) and early warning of drought.

ET anomaly is defined as:

 $ET(anomaly)_j = ET_j - ET_j (mean)$  (1)

j = a specific month at the time series

 $ET_{j}$  = actual monthly ET at a specific month j and year

 $ET_{j}$  (mean) = mean long-term monthly value of actual ET for a specific month

a) Calculate the long-term mean monthly evapotranspiration (ET)

- Run script *sebs\_monthly\_maplist* to create 12 image lists (one image list for each month of time series ET)
- After these steps, you will see 12 new map lists. There will be one image list for each month of ET (named for example et\_m1, et\_m2...et\_m12)
- Run script **sebs\_longterm\_monthly\_mean** to calculate the monthly long-term mean ET

b) Calculate monthly ET anomaly: Go to Operations > Raster Operations > MapList calculation, type the expression and use the settings as shown in Fig. 7 below to calculate the ET anomaly.

| Expression:                                |  |
|--------------------------------------------|--|
| @1-@2                                      |  |
| Start Band 1 End Band 96                   |  |
| Input MapLists 2                           |  |
| MapList @1 🖉 SEBS 💌 👱                      |  |
| MapList @2 😰 sebs_monthly_mean_maplist 💌 👱 |  |
|                                            |  |
| Relate names to first map list names       |  |
| Output MapList sebs_a                      |  |

Figure 7: How to calculate ET anomaly

c) Identify the locations with extremely low ET anomaly to understand the drought locations

### 3): Assess and compare the different drought indices

- a) Open as Animation to:
  - ⇒ observe the spatial and temporal variations of PA, SPI, SMDI and ETDI in different regions of China;
  - $\Rightarrow$  Determine the spatial extent of drought;
  - $\Rightarrow$  Identify the driest and wettest areas from the different drought index products.
- b) Use Cross section graph to:
  - $\Rightarrow$  Plot time series drought indices;
  - ⇒ Compare two different drought indices for two specific regions of your choice (in south-west/north/north-east China, e.g. Chongqing, Chengdu, Inner Mongolia, and North China Plain).
- c) For the students who like to do more

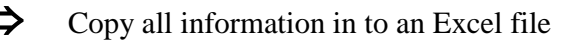

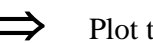

Plot the drought indices

- $\Rightarrow$  Plot the linear trend and correlate between the different drought indices
- $\Rightarrow$  Calculate drought class maps